2013年〇月〇〇日

第3回課題

学籍番号〇〇 名前〇〇

近年の携帯電話の競争は激しい。10年ほど前は携帯電話といえば NTT ドコモの独占状態であったが、 I-phone の登場によって大きく変化しようとしている。

## 表 携帯電話加入者数 (システム別 単位:件数 100 台未満は四捨五入)

| 2013 年 4 月末現在       |            |               |  |
|---------------------|------------|---------------|--|
|                     | 純増加数(対前月比) | 累積加入者数        |  |
| NTT ドコモ (W-CDMA)    | -666, 400  | 49, 303, 500  |  |
| au (CDMA2000, LTE)  | 209, 500   | 37, 918, 800  |  |
| ソフトバンク(W-CDMA, LTE) | 264, 400   | 32, 743, 900  |  |
| NTT ドコモ (LTE)       | 667, 800   | 12, 233, 800  |  |
| (合計)                | 475, 100   | 132, 200, 000 |  |

(図のグループ化も行ってください) シフトキーを押しながら、必要なものをすべてアクティブな状態 にする。そして、右クリックして「グループ化」を選択する。

みてください)

(帝京大学のマークを作ってみてください) ①楕円の図を書き込む(色をつける)

(右クリック)⇒「オブジェクトの書式設定」⇒ (塗りつぶしのところ)、(外側の線の色も消して

②東京都のシンボルマーク(イチョウ)を描く

「挿入」⇒「図形」⇒(図形を自由に使う) ※オートシェイプの書式設定(右クリックする)

で「塗りつぶし」で「緑色」にする。

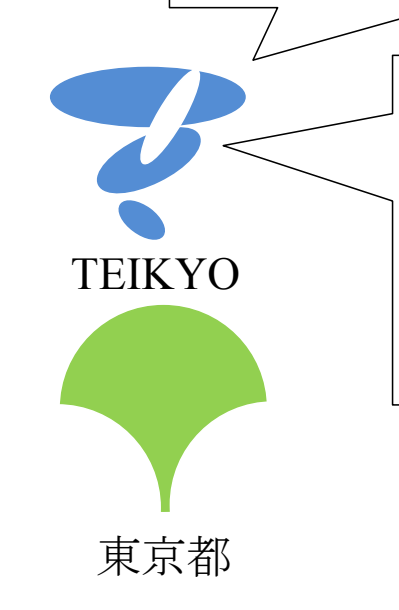

図 帝京大学のマーク

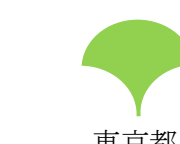

ΤΕΙΚΥΟ

東京都

コメント [S1]: ①フォントは 14 にする。 ②字体を「MS ゴシック」にする。以下の <u>すべての文字を MS ゴシックにする。</u>  $\lceil \neg \neg \neg \rceil \Rightarrow \lceil \neg \neg \neg \neg \rangle \Rightarrow \lceil MS \exists \forall \neg \neg \rangle$ ク」

| <b>コメント [S2]</b> : 太字にする                                                                                                    |
|----------------------------------------------------------------------------------------------------|
| $\lceil \neg \neg \neg \downarrow \rangle \Rightarrow \lceil \neg \neg \downarrow \rangle \land \downarrow \Rightarrow \lceil B \rfloor$ |
| <b>コメント [S3]:</b> ①セルの結合                                                                                                    |
| 範囲指定をして右クリック⇒「セルの結合」                                                                                                    |
| ②中央揃えにする(数字の部分は右揃え)。                                                                                                    |
| 「ホーム」⇒「段落」⇒「中央ラインの絵」                                                                                                    |
| ③色をつける。                                                                                                    |
| 「ホーム」⇒「段落」⇒「ペンキマーク」                                                                                                    |
| ④行の高さを 6mm にする。                                                                                                    |
| 図全体を範囲指定する⇒(右クリック)⇒                                                                                                    |
| 「表のプロパティ」⇒「行」⇒「高さを指                                                                                                    |
| 定する」⇒(6mm に設定、固有値にする)                                                                                                    |
| コメント [S4]:表示が2行になってしまう                                                                                                    |
| 場合は、 <u>文字の均等割り付け</u> で1行にする。                                                                                                    |
| 範囲を指定する⇒「ホーム」⇒「段落」⇒                                                                                                    |
| 「A」⇒「文字の均等割り付け」⇒(文字                                                                                                    |
| 列の幅をやや小さくする)                                                                                                    |

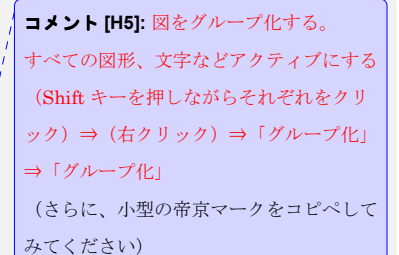